### COMPUTER TROUBLESHOOTING

ภาสกร ปาละกูล

## AGENDA

Introduction IPOS Software Problem Hardware Problem Summary :(

Your PC ran out into a problem that it couldn't handle, and now it needs to restart.

You can search for the error online: HAL INITIALIZATION FAILED

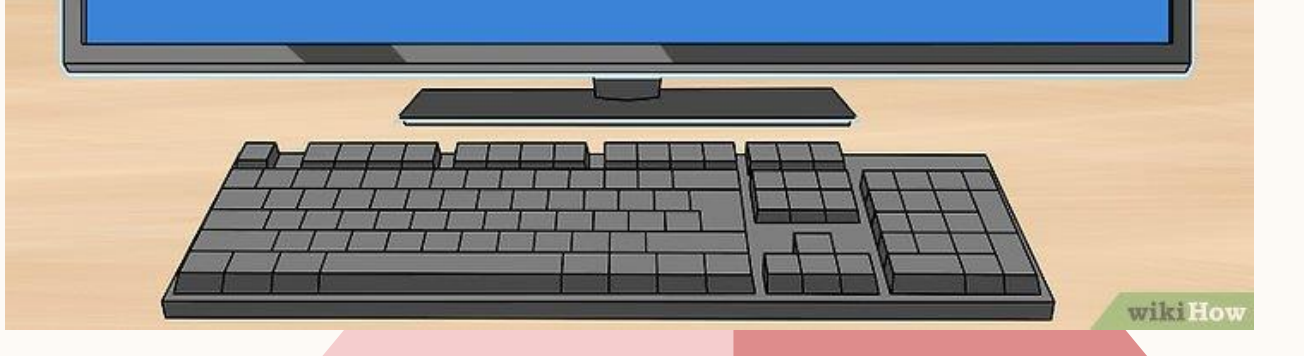

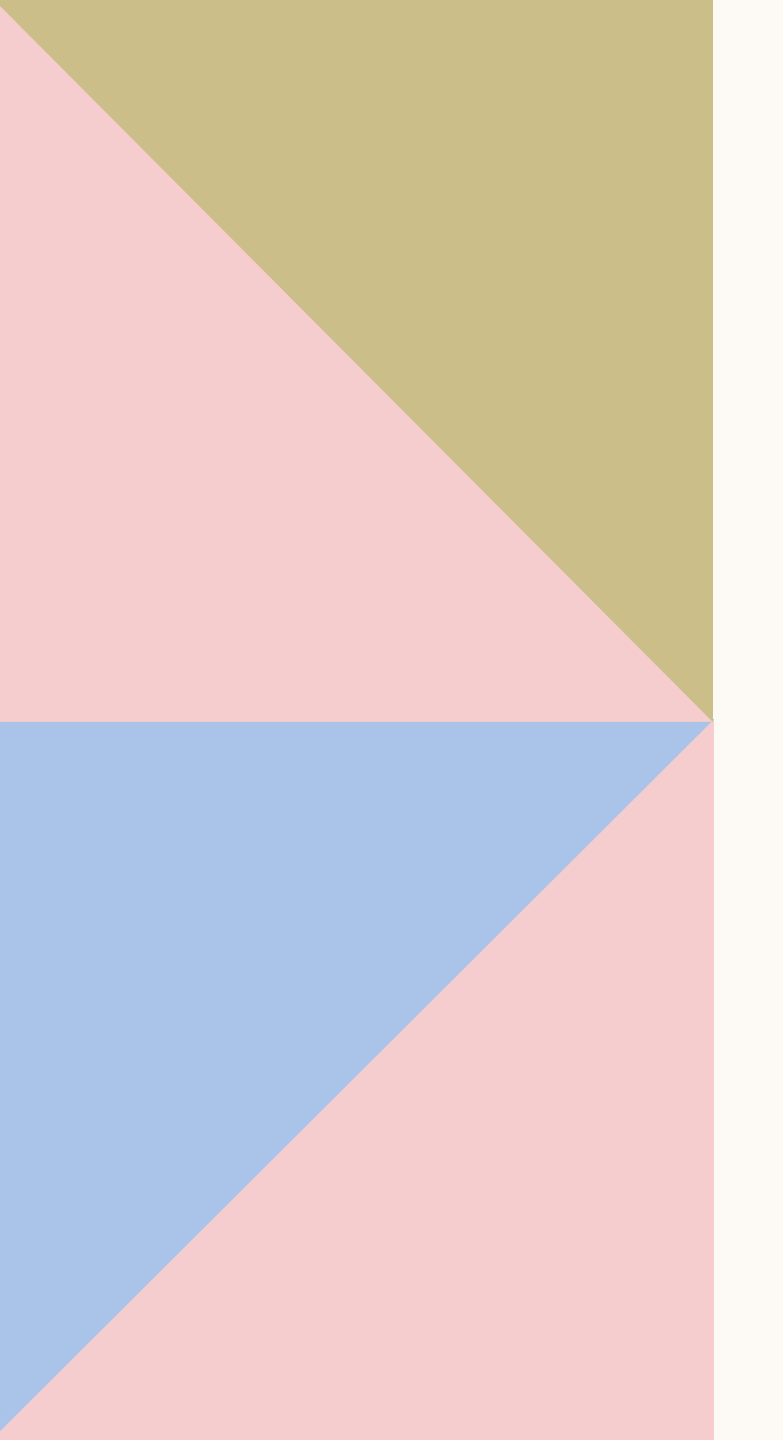

## **INTRODUCTION TO IPOS**

การทำงานของคอมพิวเตอร์จะดำเนินการทำงานตามขั้นตอนโดยการคำนวณและ ตัดสินใจทางตรรกะที่เรียกใช้คำสั่ง หรือโปรแกรมให้ทำงานตามที่กำหนดไว้ ในการ ทำงานของคอมพิวเตอร์นั้นจะมีขั้นตอนการทำงานอยู่ 4 ขั้นตอน เรียกว่าวงจรการ ประมวลผลข้อมูลข่าวสาร หรือ**วงจร IPOS** ซึ่งย่อมาจาก Input-Process-Output-Storage Cycle

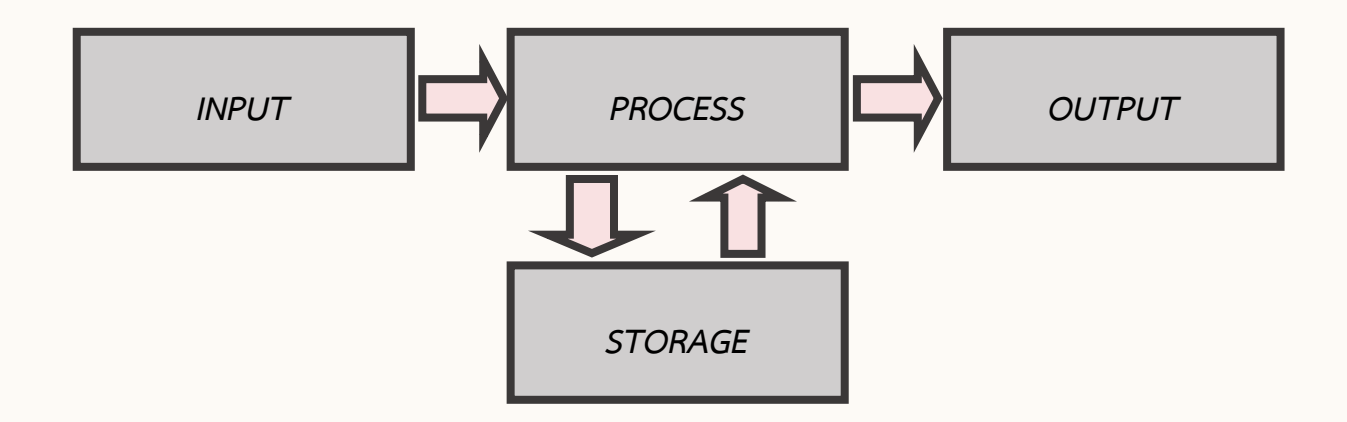

## I = INPUT

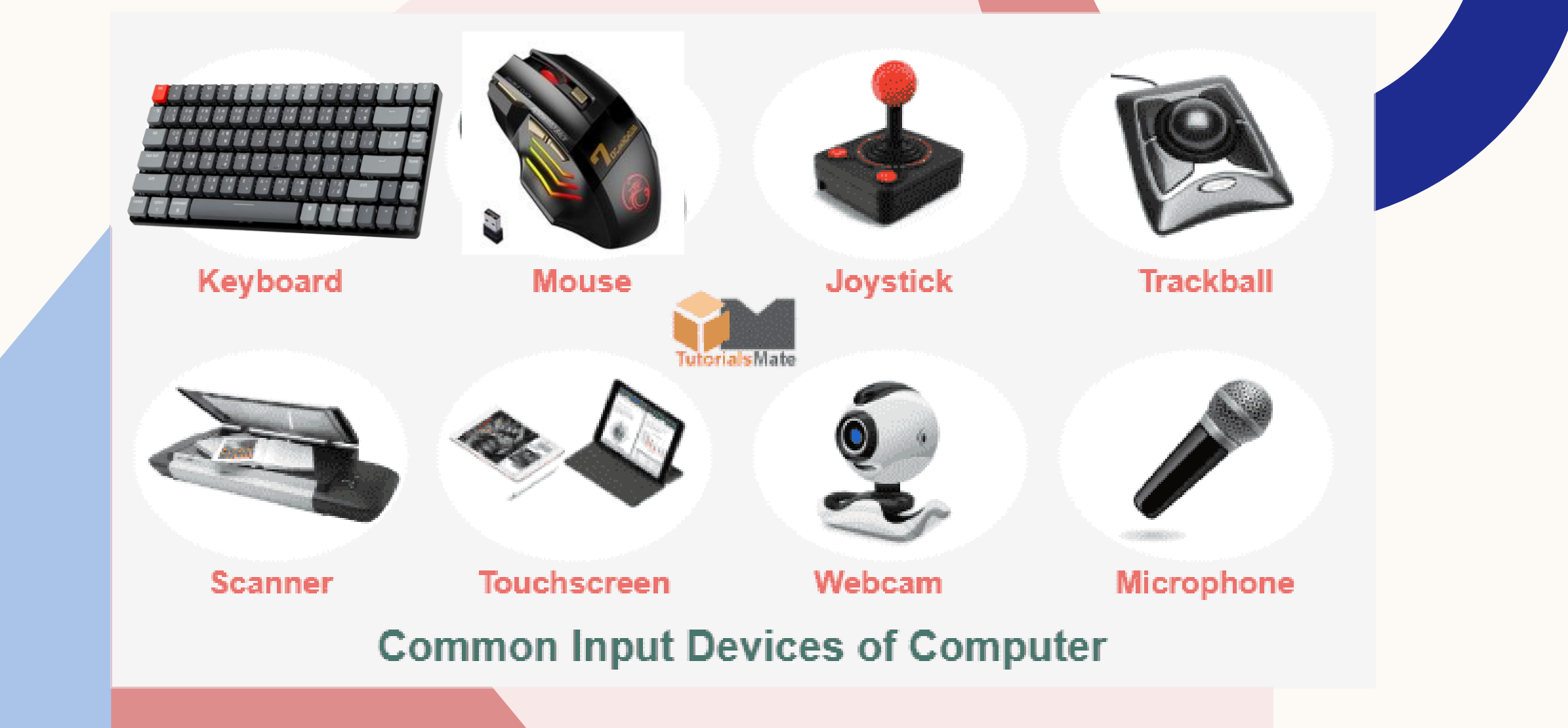

## **P = PROCESS**

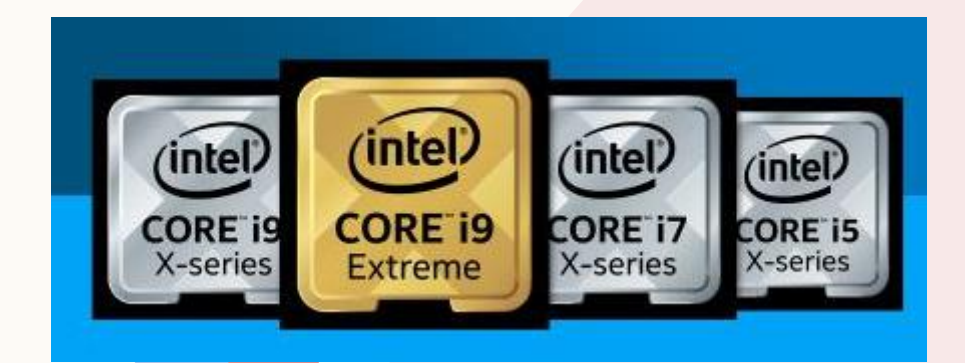

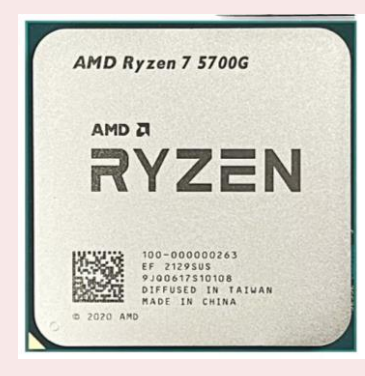

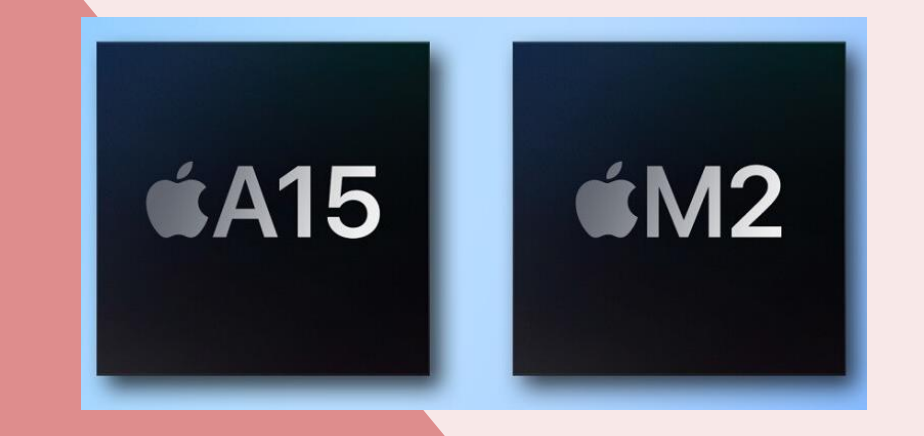

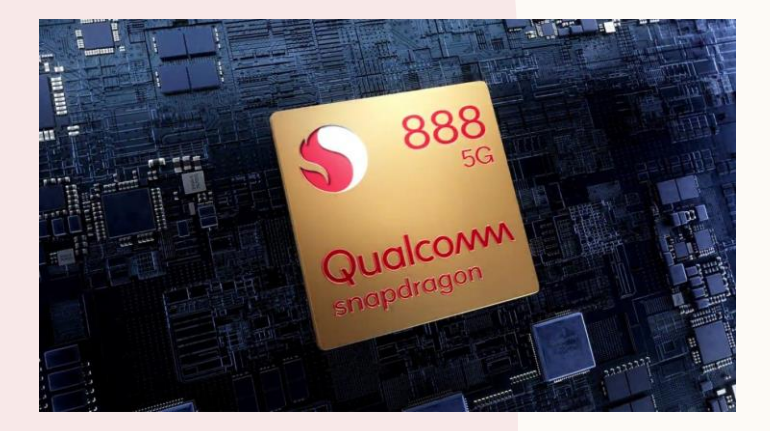

## **P = PROCESS**

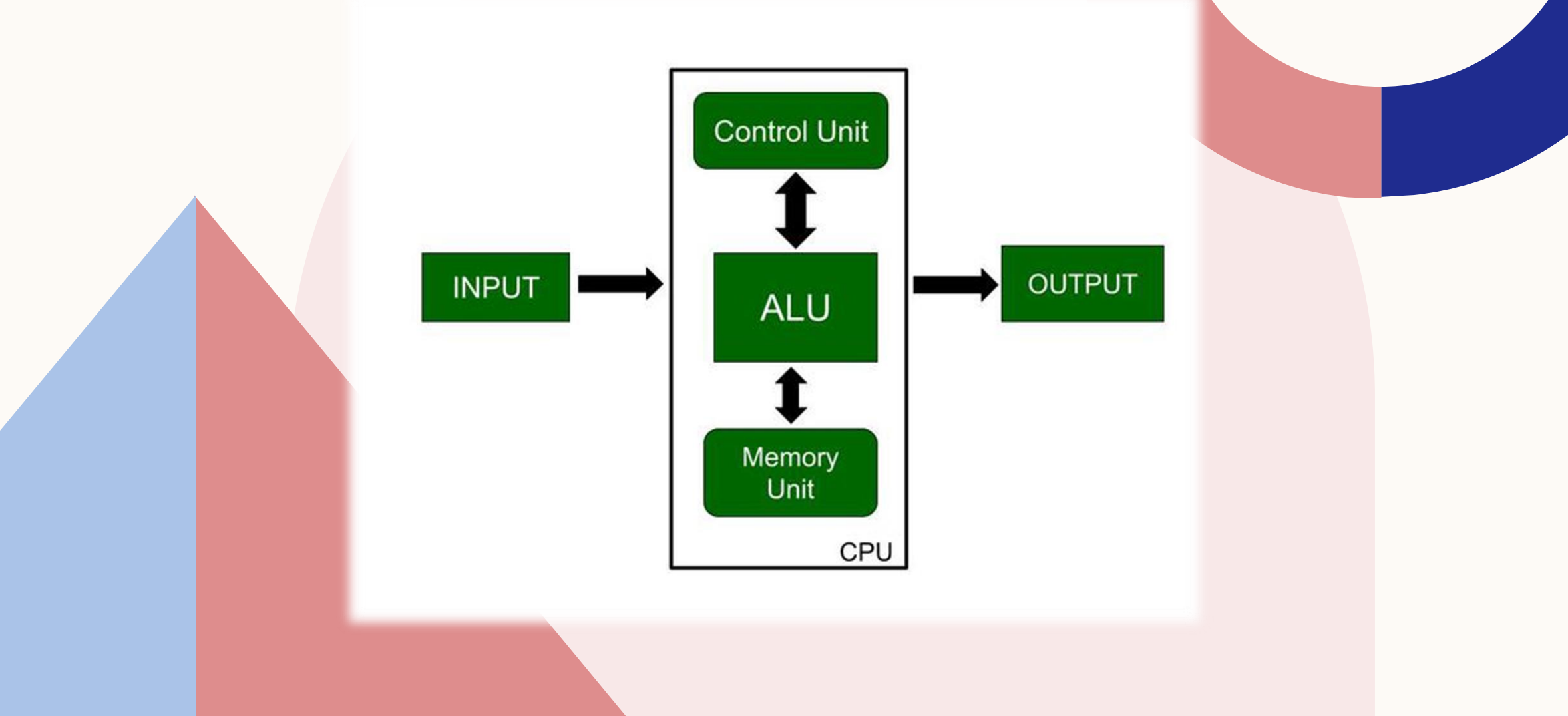

## $\mathbf{O} = \mathbf{OUTPUT}$

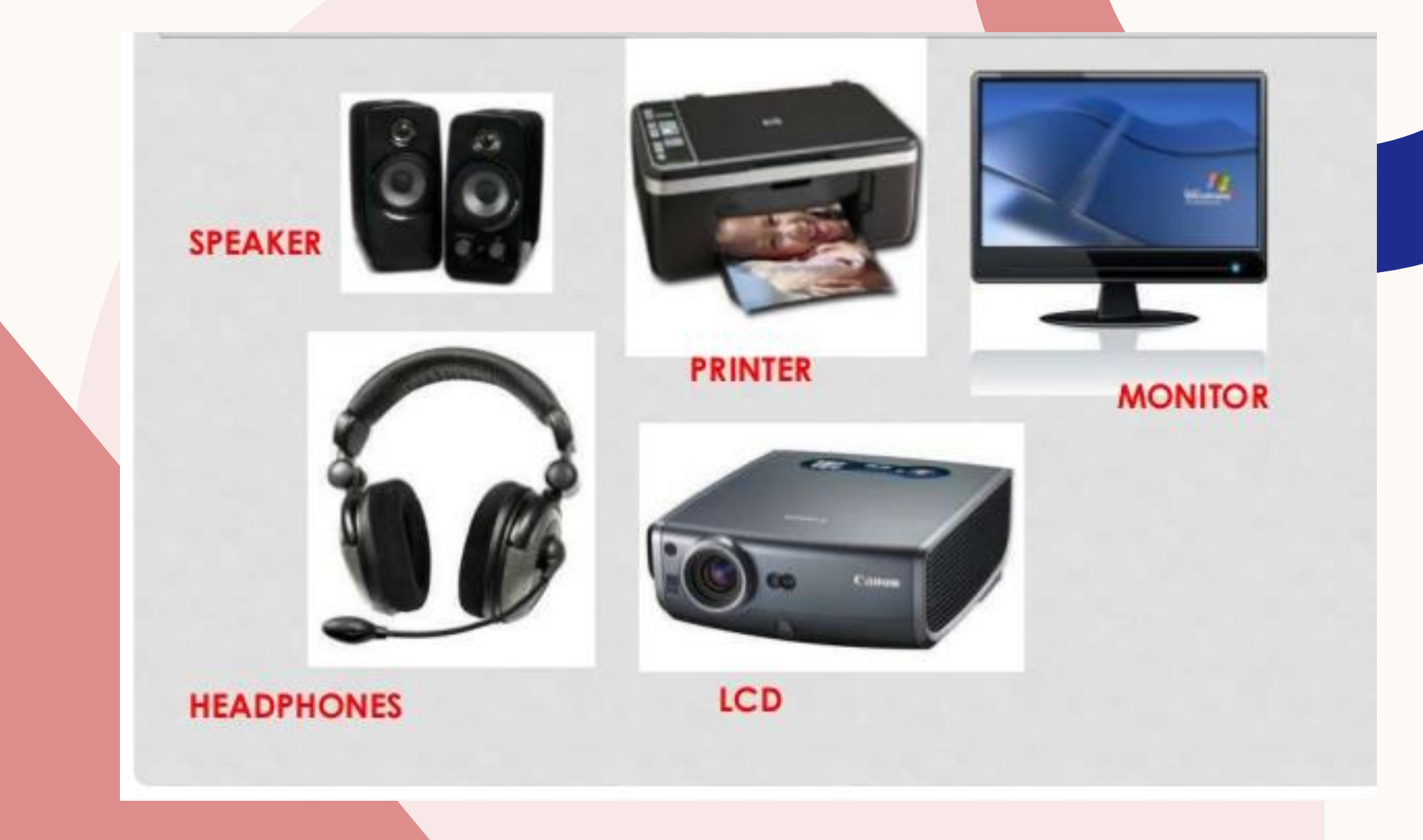

## S = STORAGE

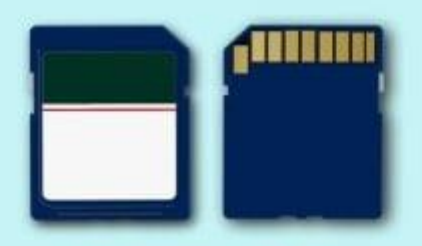

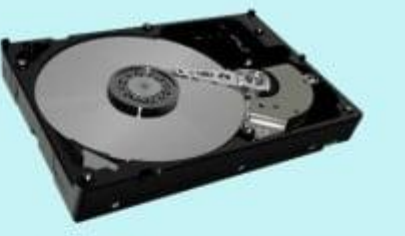

**Memory Cards** 

**Hard Disk Drive** 

### **Computer Storage**

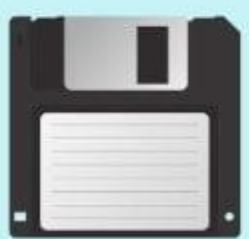

## **Devices**

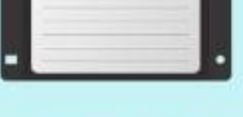

Floppy Disk

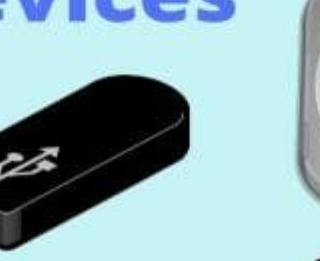

**Pen Drive** 

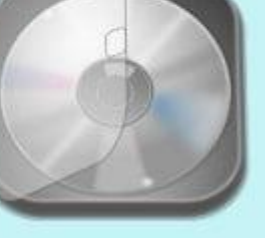

**Optical Discs** Digitalworld839.com

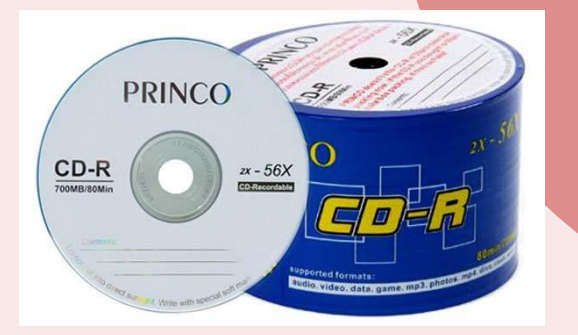

16X speed

PRINCO

DVD-R 4.7 GB sp120min

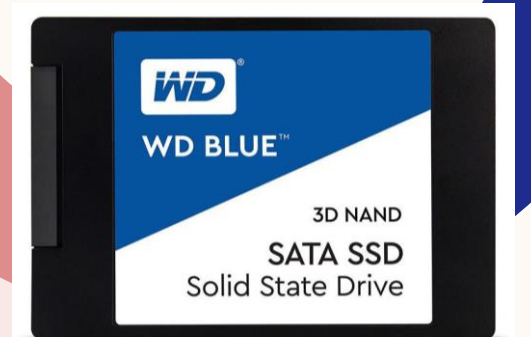

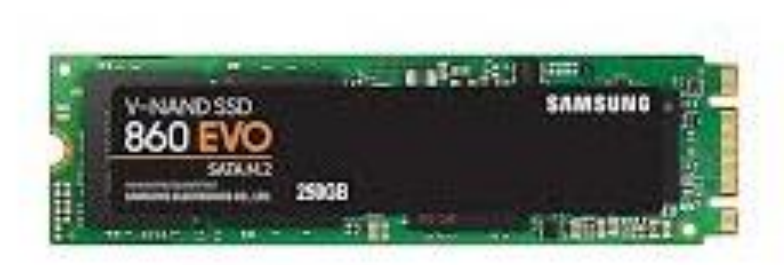

**Presentation title** 

## **SOFTWARE PROBLEM**

ปัญหาที่เกิดจากระบบซอฟต์แวร์

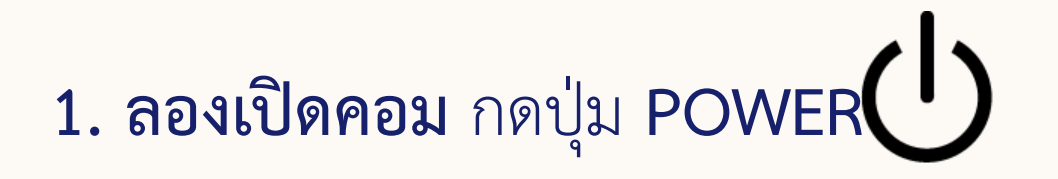

•ถ้าคอมไม่ยอมเปิด ต้องตรวจสอบ Hardware แทน

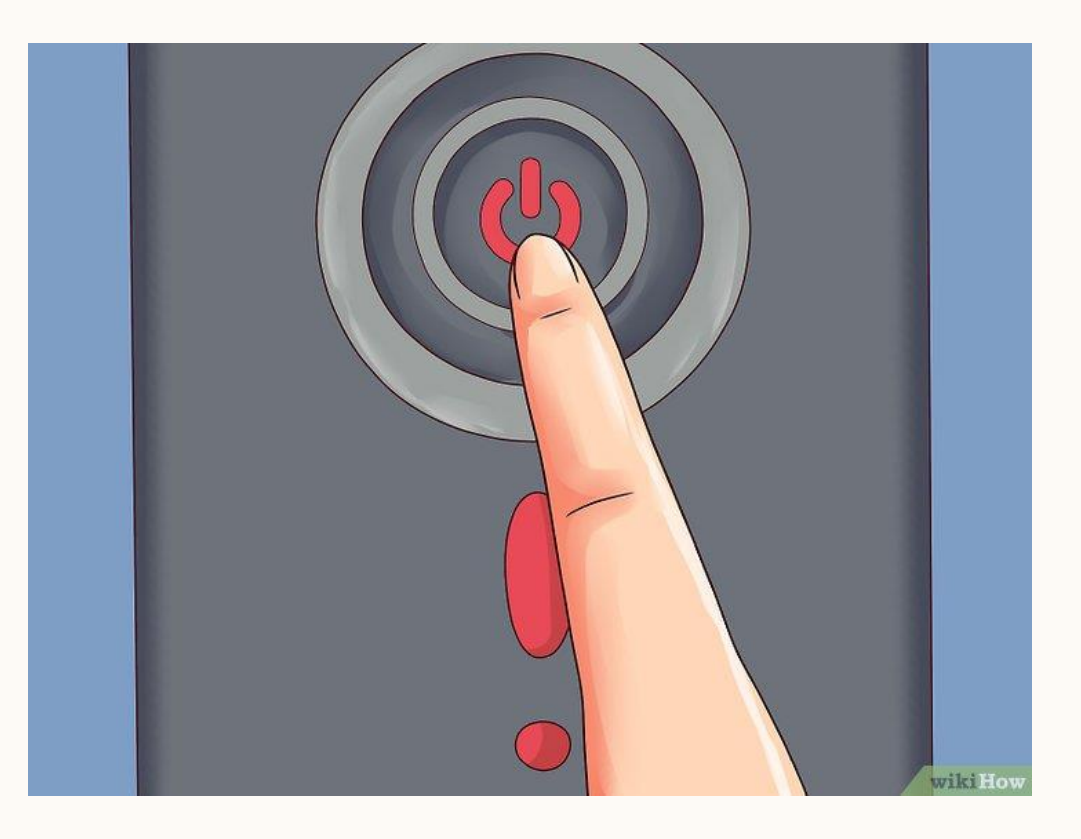

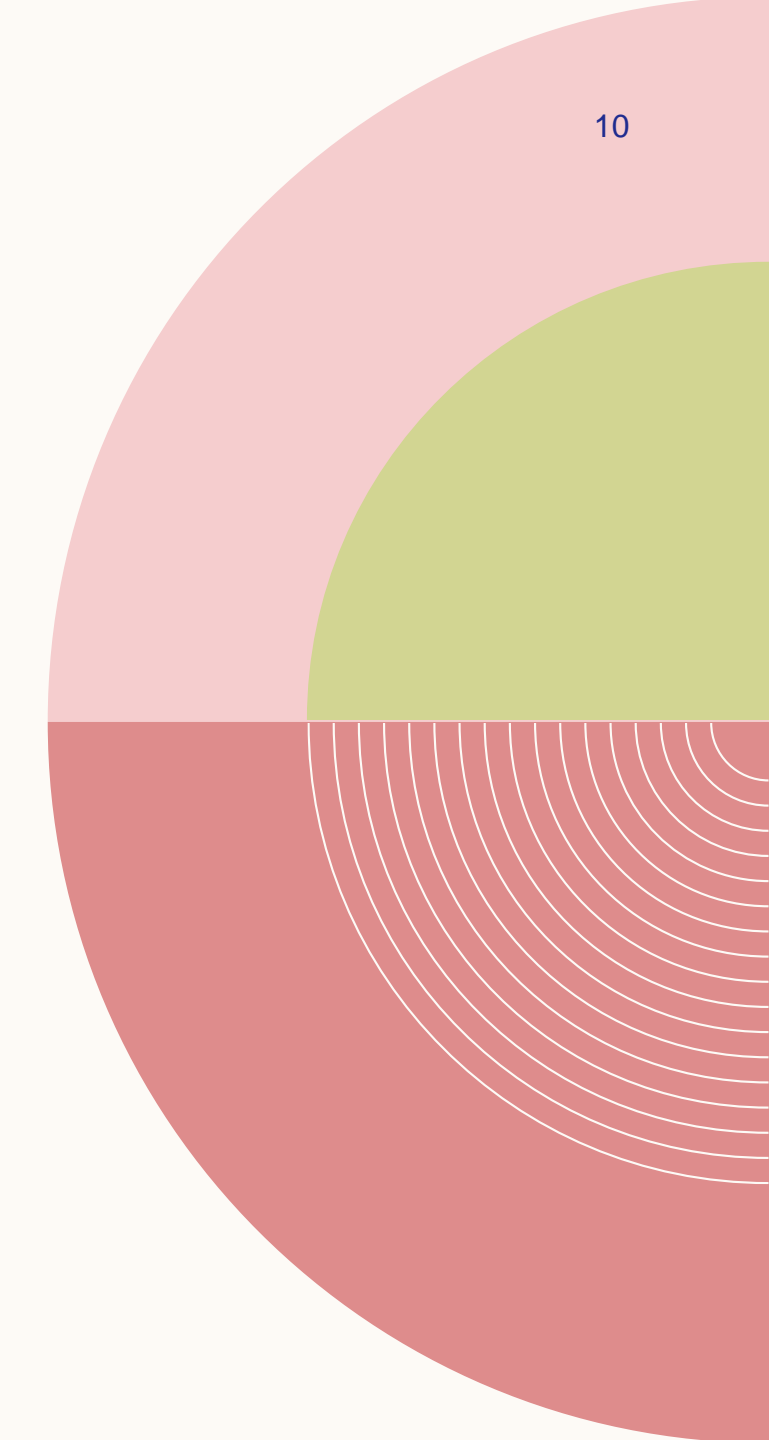

### 2. ถ้าเปิดเครื่องแล้วหน้าจอเป็น BLUE SCREEN

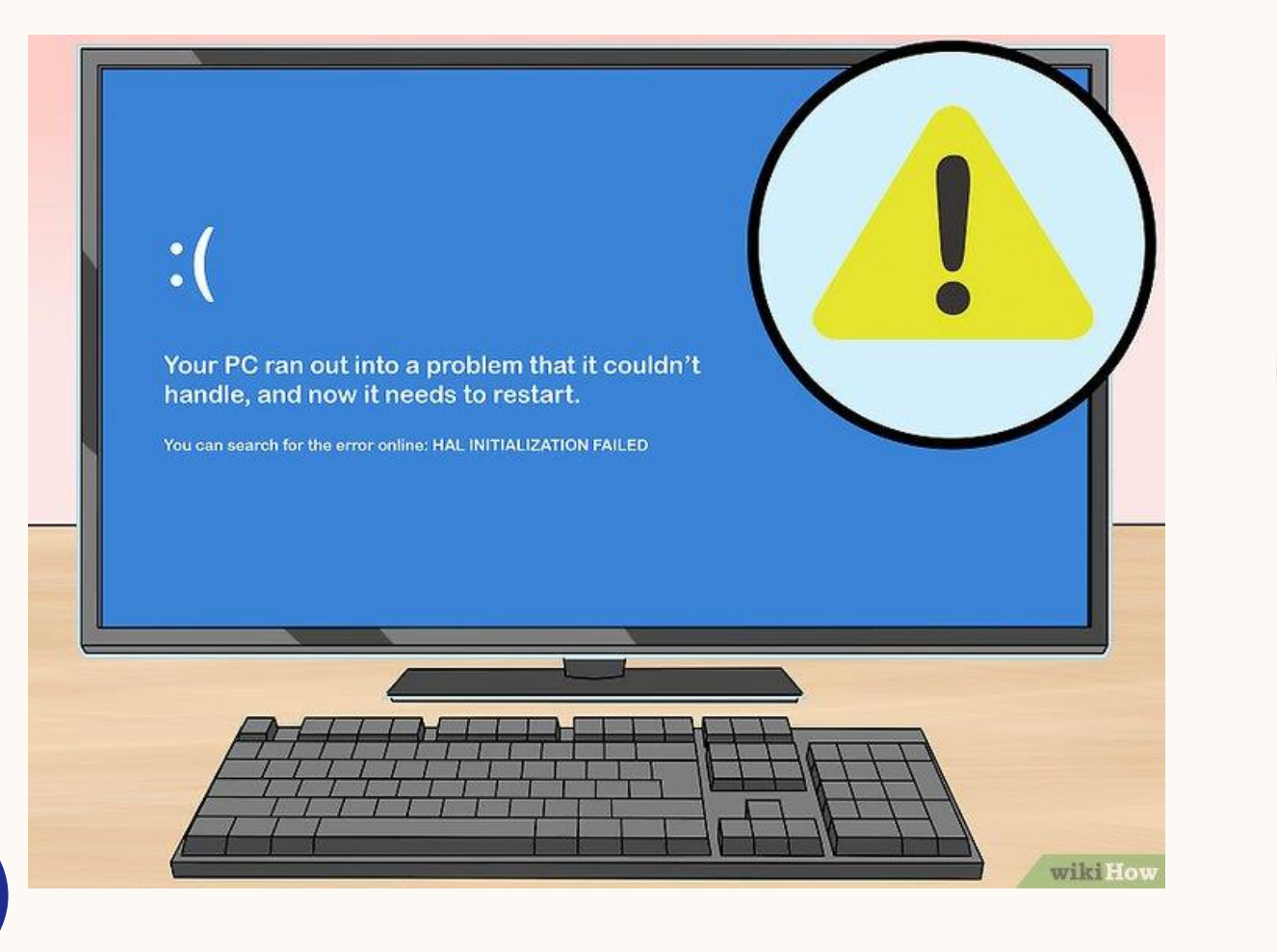

11

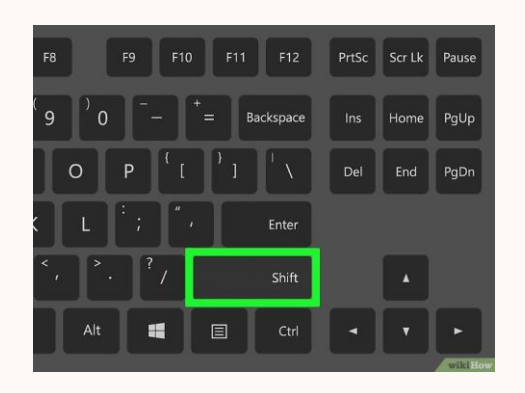

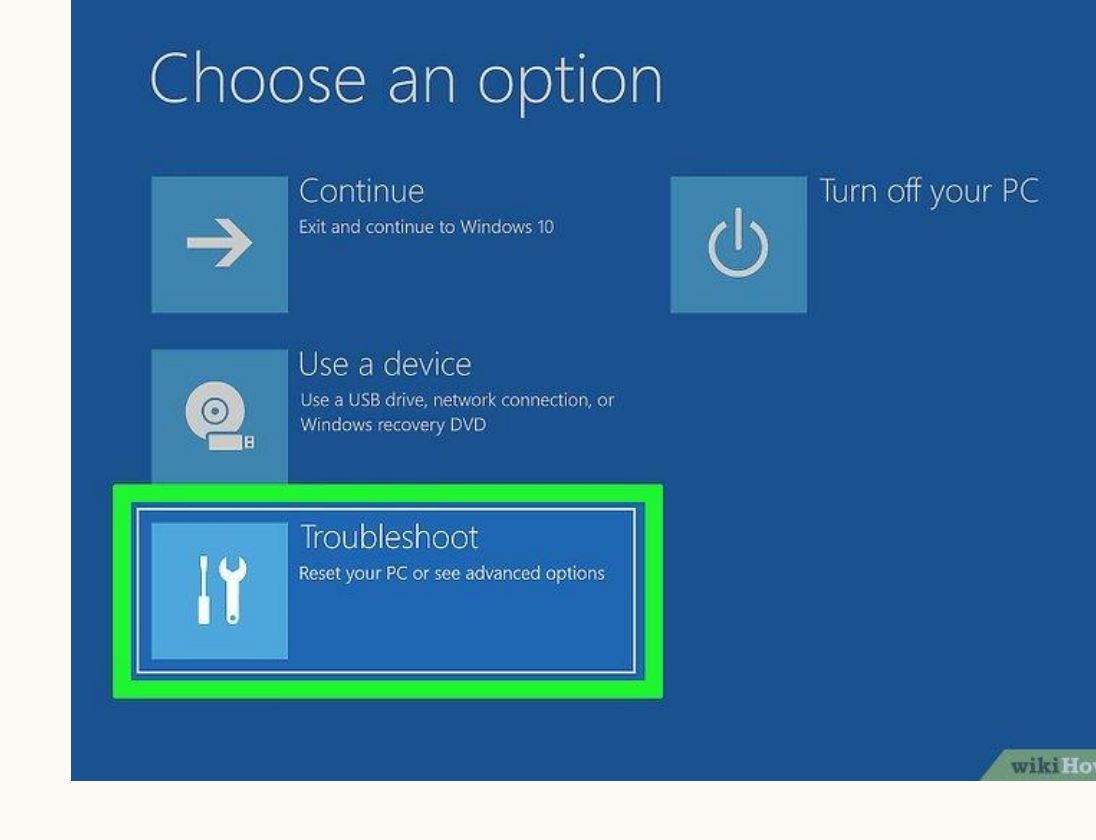

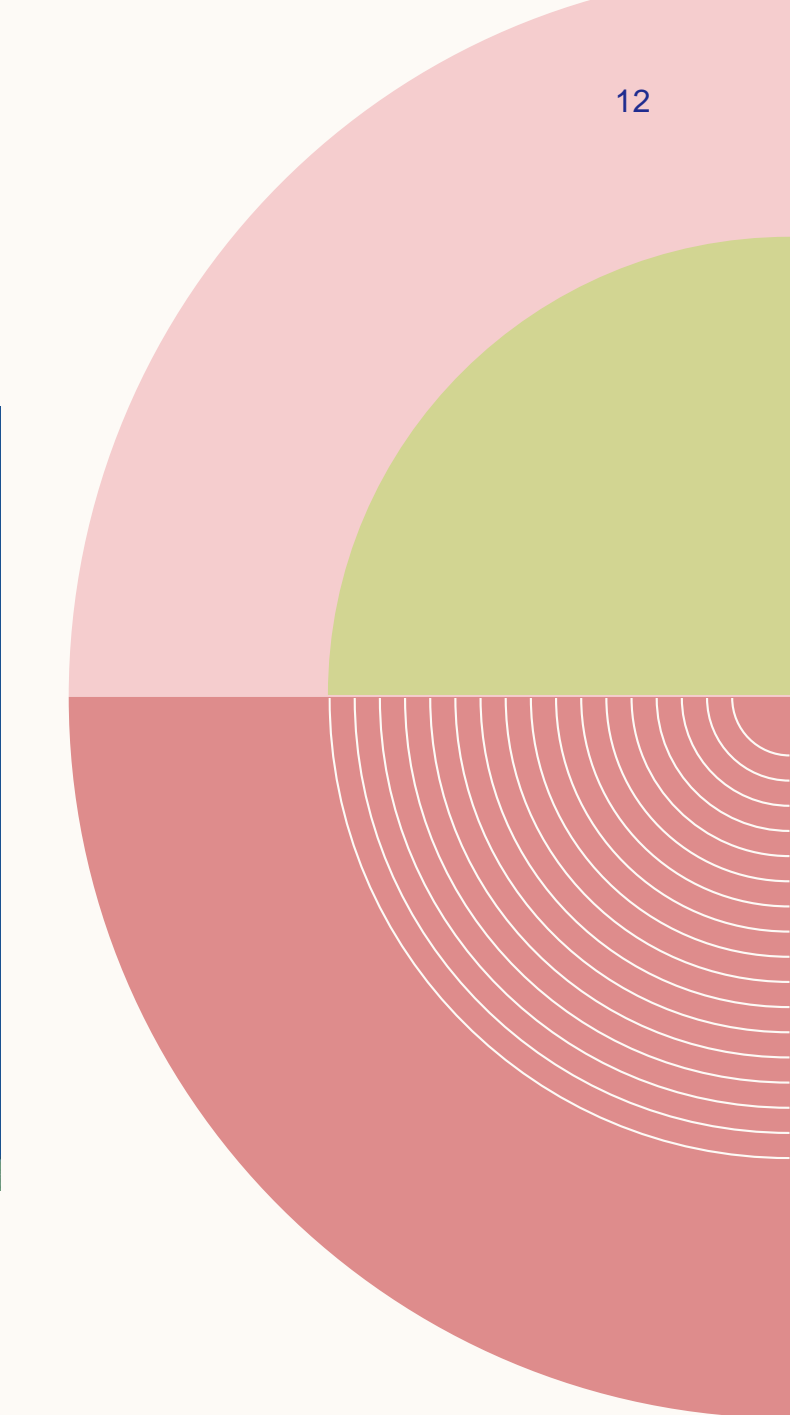

### € Troubleshoot

#### Reset this PC Lets you choose to keep or remove

your personal files, and then reinstalls Windows.

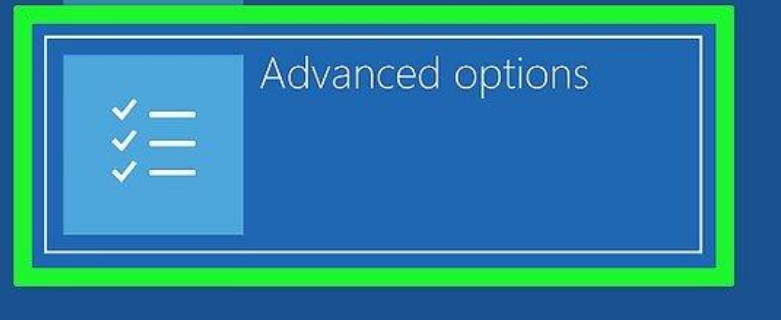

wikiHow

#### $\odot$ Advanced options

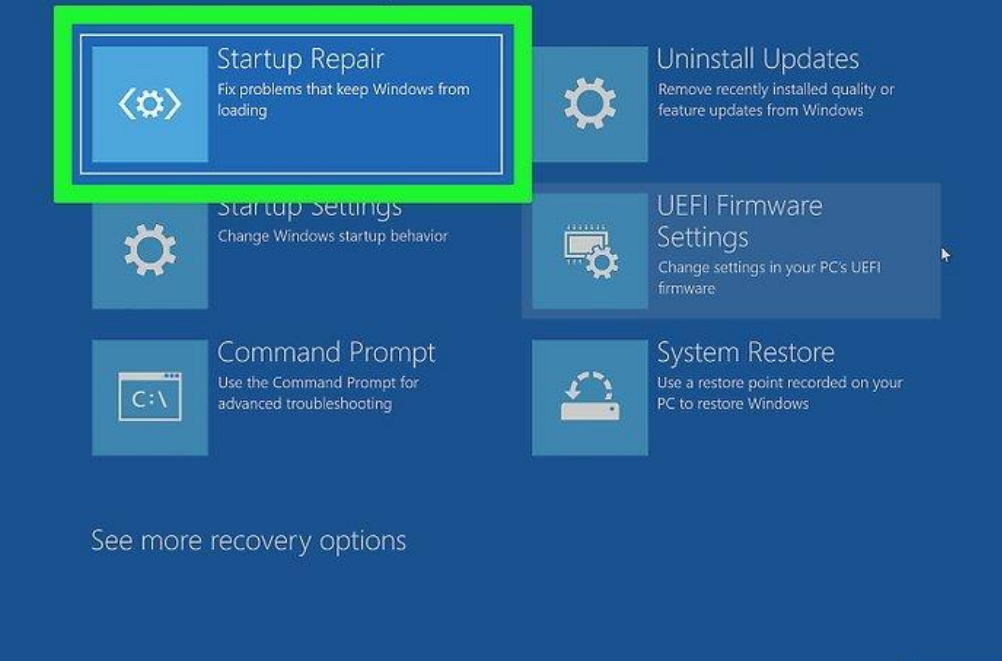

wikiHo

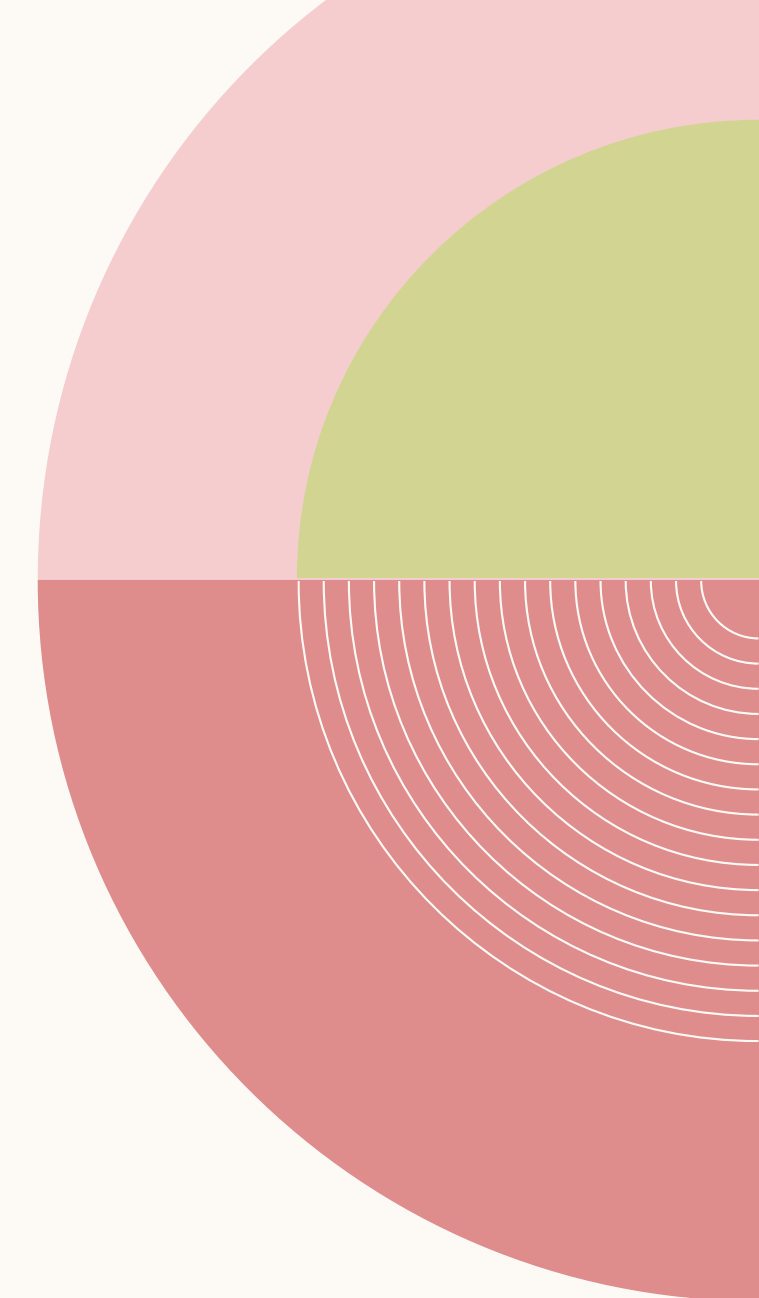

| Startup Repair                                  |  |
|-------------------------------------------------|--|
| Choose an account to continue.                  |  |
| • wikihow wikihow                               |  |
| เลือก Account ที่ต้องการซ่อมแซม                 |  |
|                                                 |  |
|                                                 |  |
| Forgot your password or don't see your account? |  |

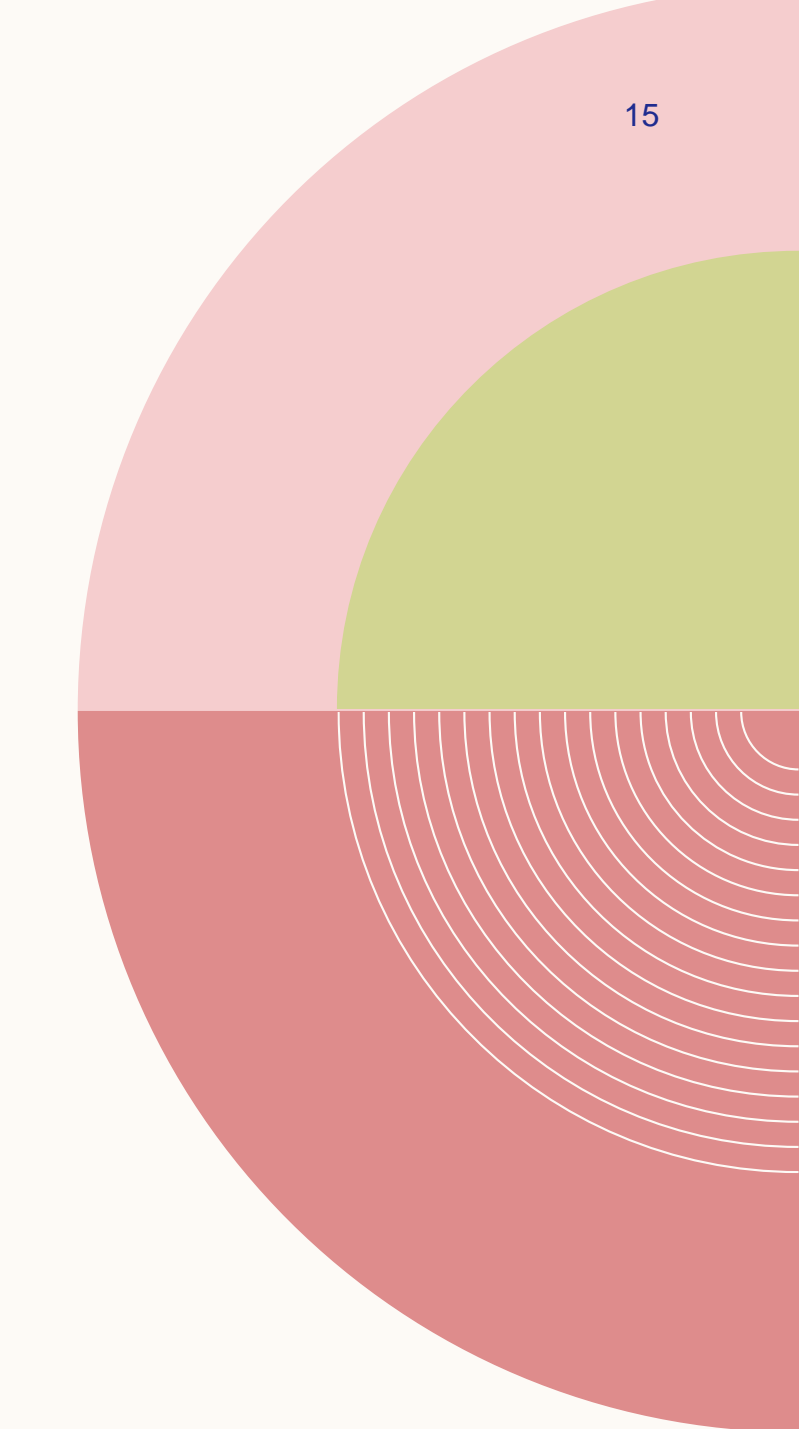

| Startup Repair                                  |  |
|-------------------------------------------------|--|
| Choose an account to continue.                  |  |
| • wikihow wikihow                               |  |
| เลือก Account ที่ต้องการซ่อมแซม                 |  |
|                                                 |  |
|                                                 |  |
| Forgot your password or don't see your account? |  |

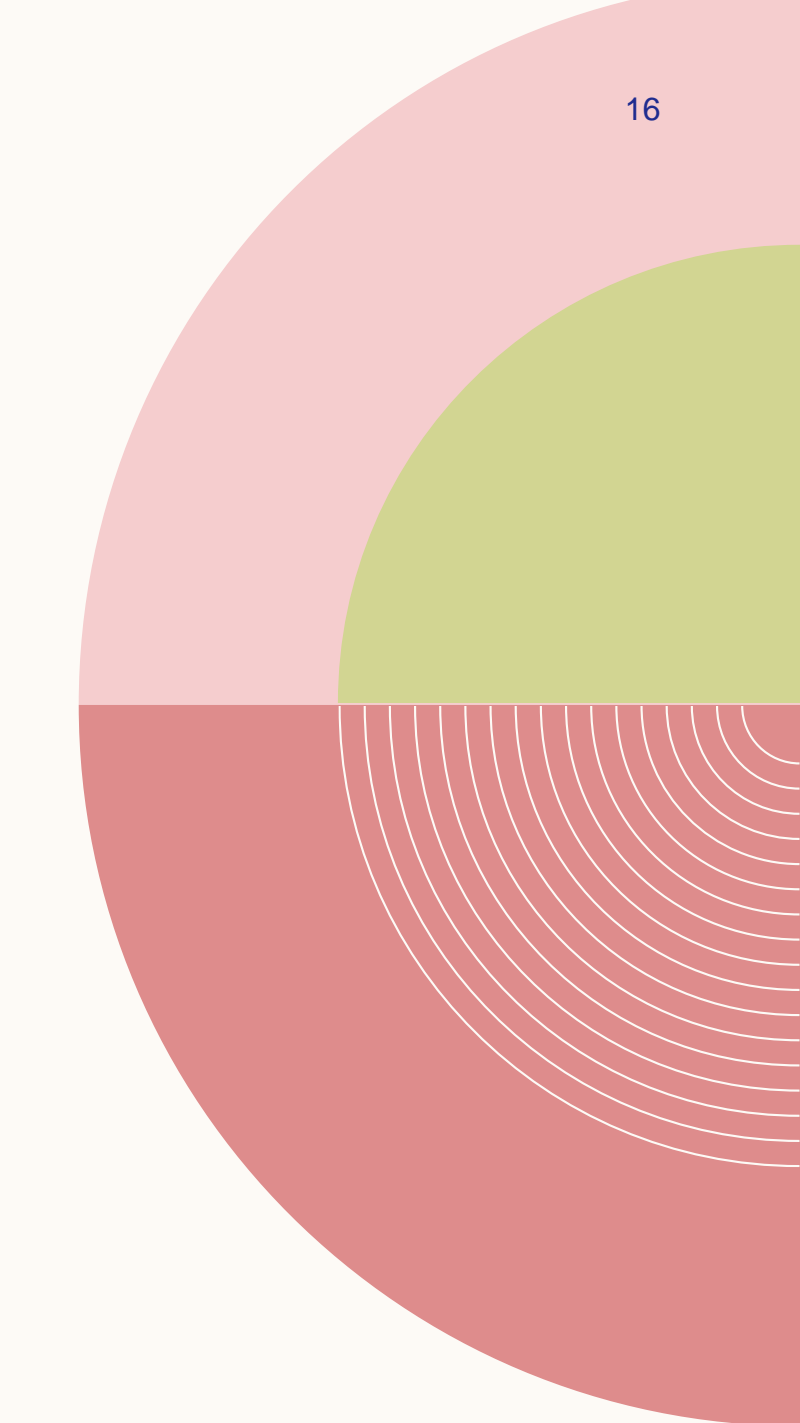

#### 3. ลง WINDOWS ใหม่

ถ้าตัวเลือก repair ที่ว่ามาไม่ได้ผล ก็เหลือทางเดียวคือต้องลง Windows ใหม่ เลย โดยใช้ไดรฟ์ USB หรือแผ่นติดตั้ง ที่ใช้ลง Windows แต่แรก แต่คอมก็จะ ถูกฟอร์แมตใหม่ ข้อมูลทุกอย่างในฮาร์ดไดรฟ์จะถูกลบหายไป

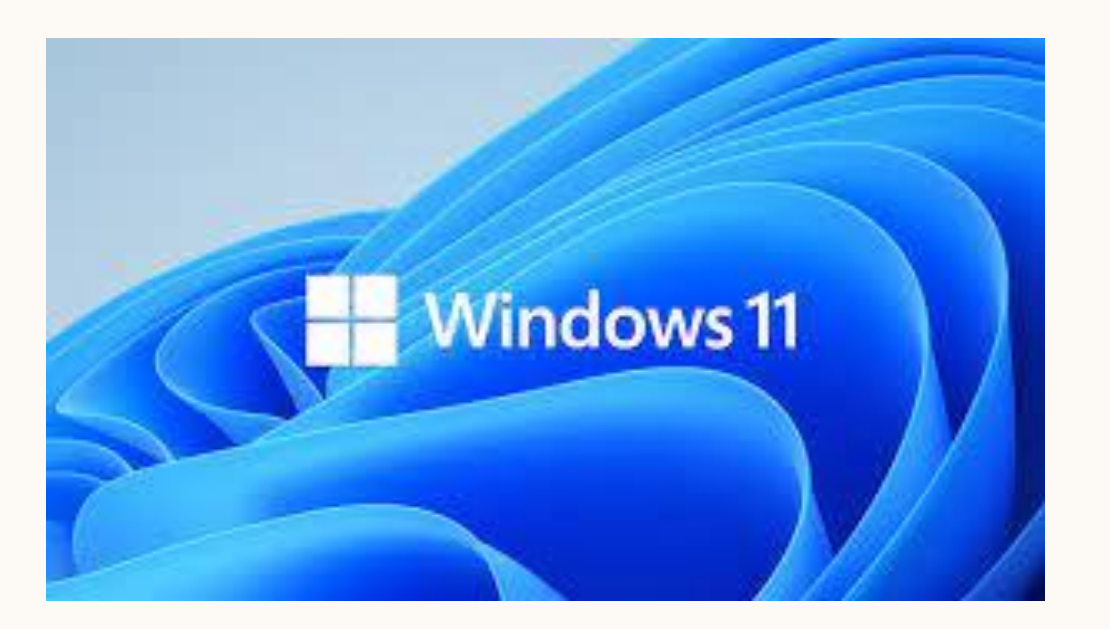

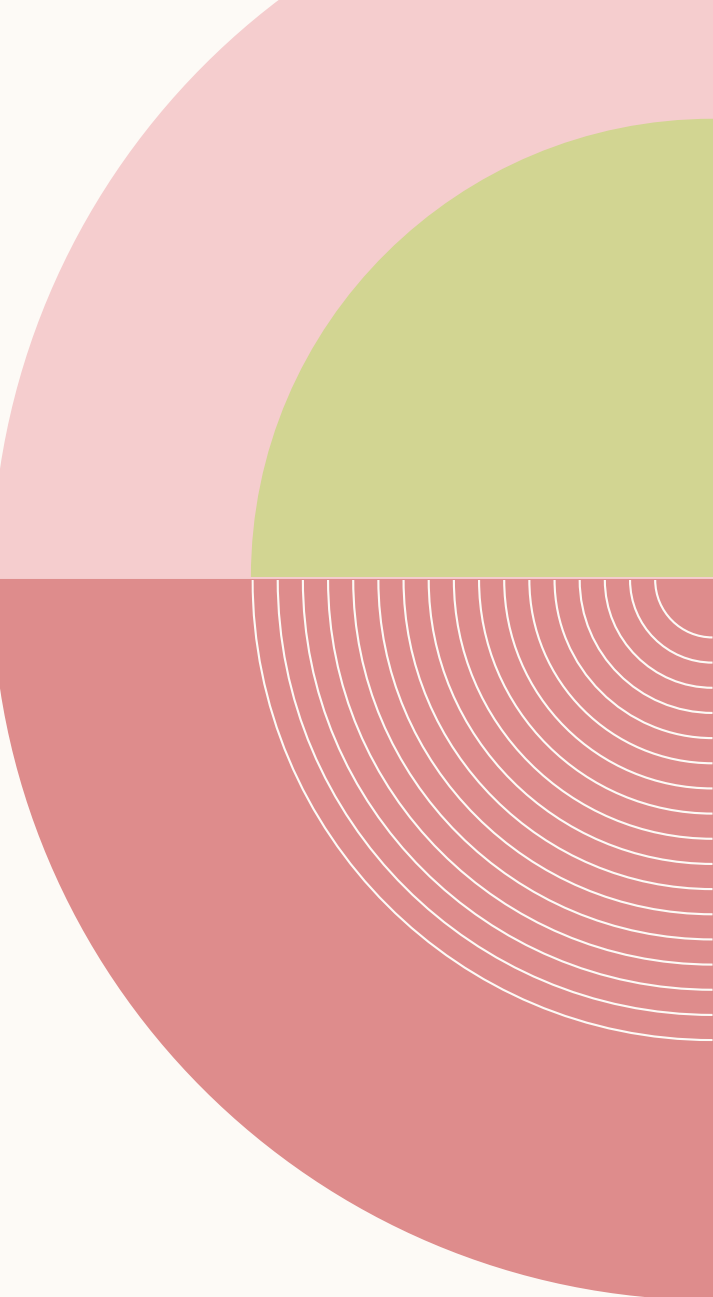

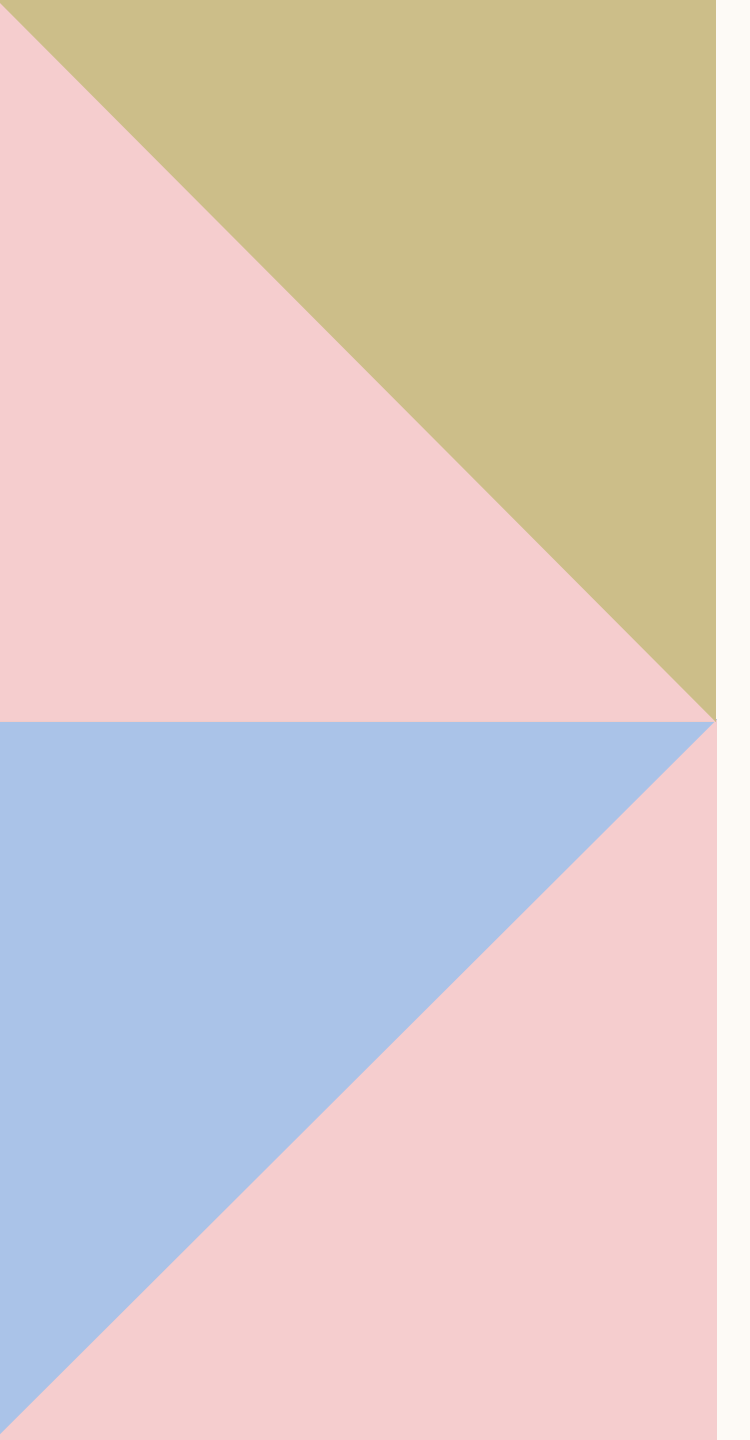

Presentation title

### HARDWARE PROBLEM

ปัญหาจากอุปกรณ์ ชิ้นส่วนต่างๆ ส่วนใหญ่เกิดจากขั้วหลวม หรือชิ้นส่วนไม่ทำงาน เช็คสายไฟ เสียบปลั๊กไฟแล้วหรือยัง หรือ ADAPTER เสียบ
<sup>19</sup>
แน่นแล้ว สายเชื่อมต่อทุกเส้นแน่นหนาดีหรือไม่
**25**

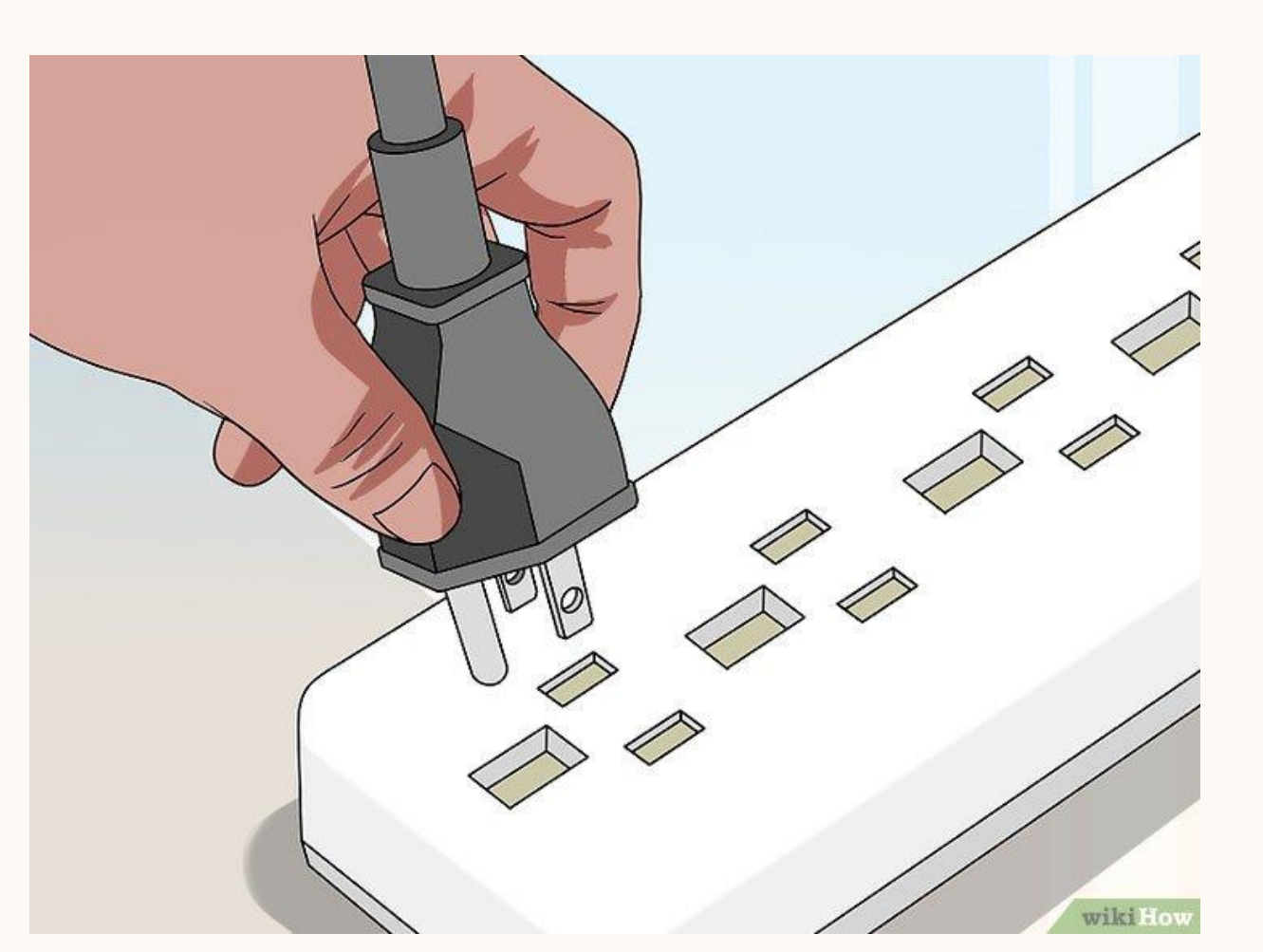

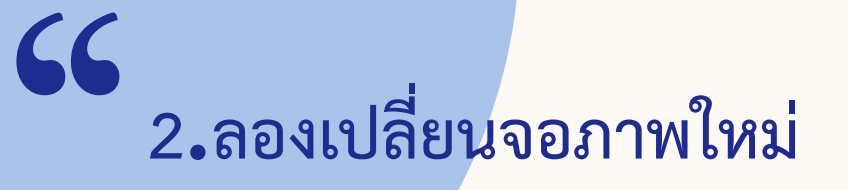

ถ้าคอมพิวเตอร์ไม่แสดงภาพที่หน้าจอ

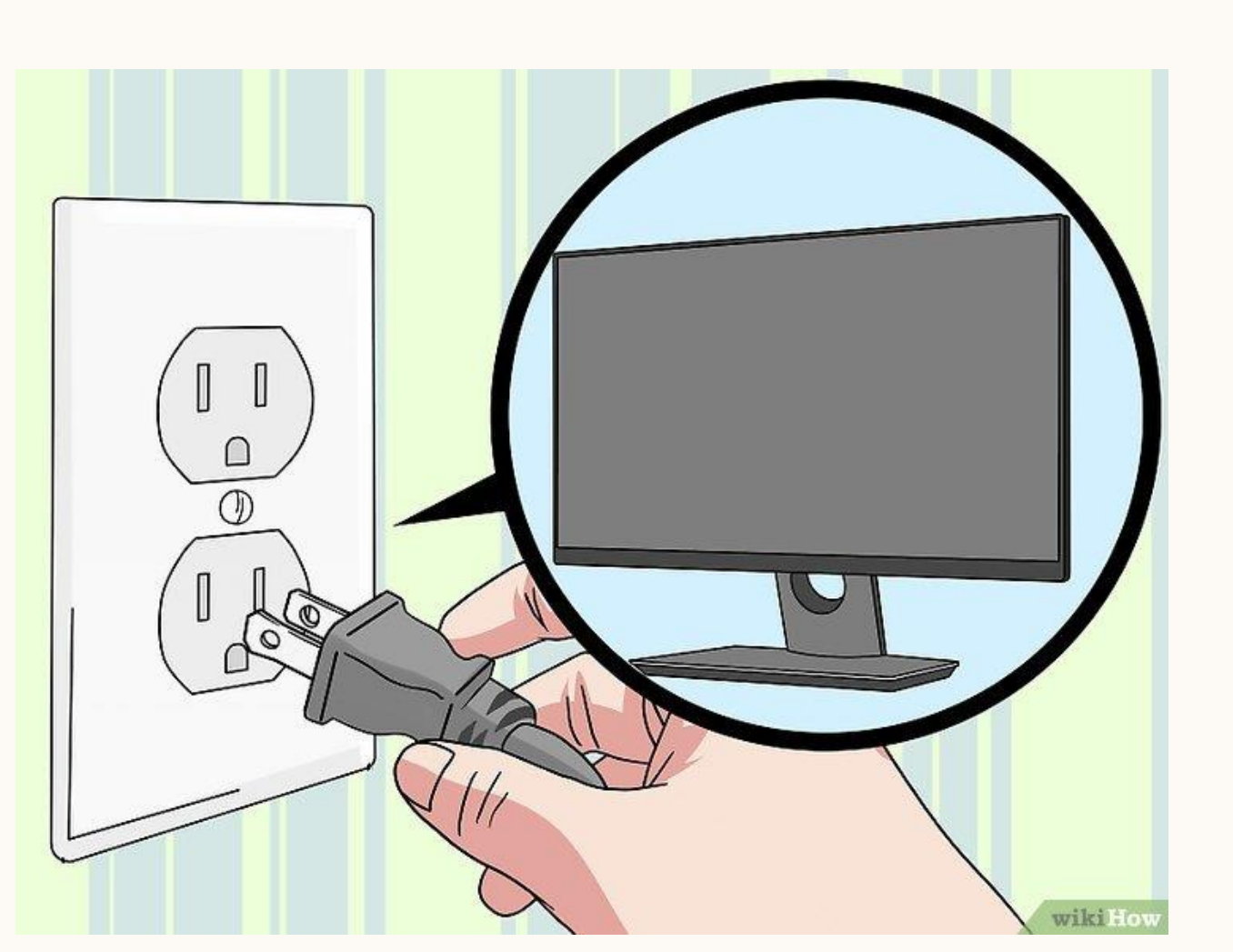

"

## 3.ถ้าเป็น NOTEBOOK ลองถอดแบตเตอรื่ออก แล้วใช้ ADATER แทน อาจเป็นได้ว่าแบตเสื่อม

21

0 Battery wilei -  4.ถ้ามีเสียง BEEP ดัง ให้เปิด CASE ออก ถ้าเป็น DESKTOP
COMPUTER ลองเซ็คอุปกรณ์ว่าเสียบแน่นหรือไม่ บางครั้งอาจหลวมได้เนื่องจากความร้อนความเย็น

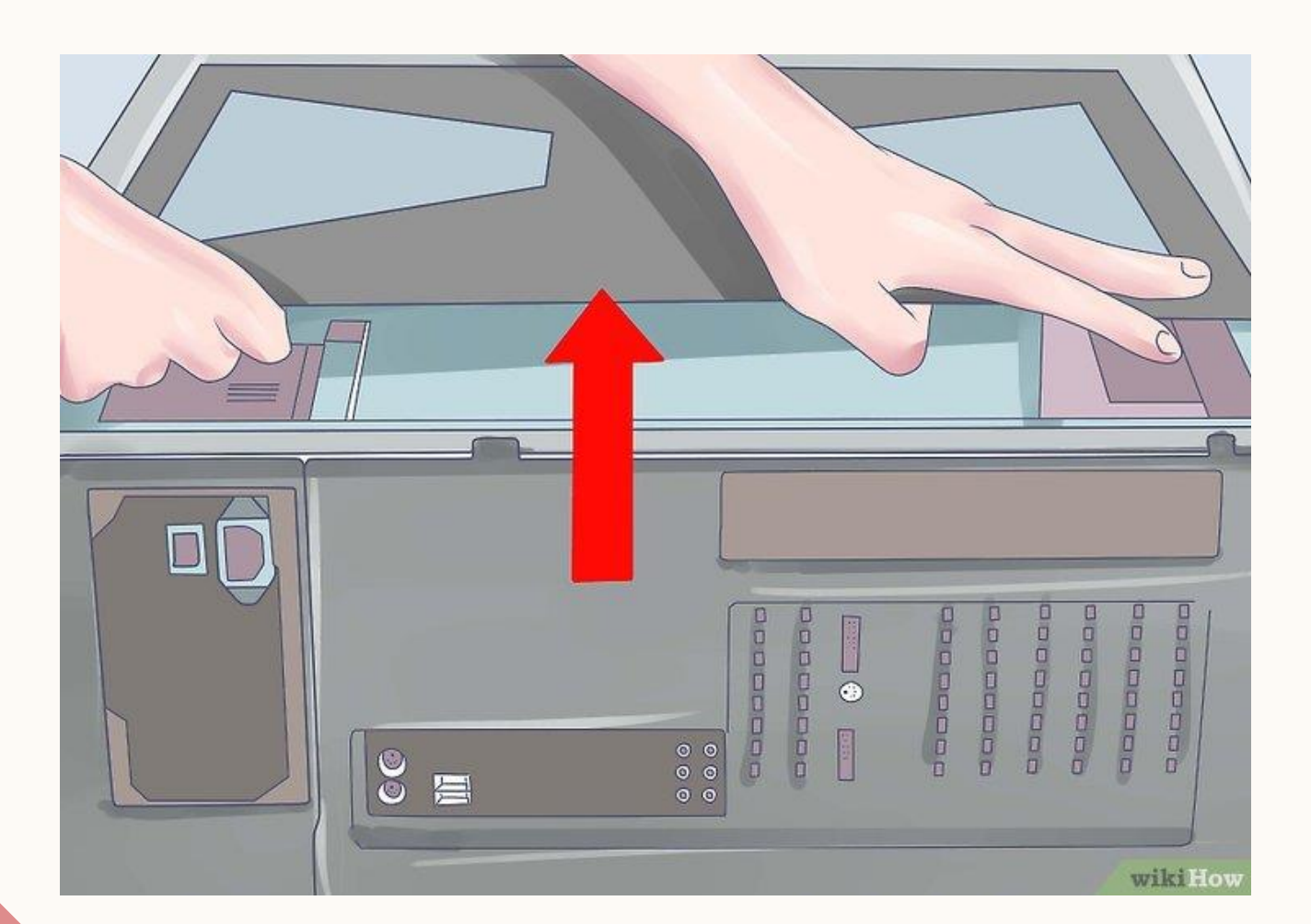

## 4.1 เช็คสาย POWER SUPPLY ที่ MAINBOARD ว่าเสียบแน่นหรือไม่

wikilio

"

## 4.2 เช็ค POWER SUPPLY ว่าพัดลมหมุนหรือไม่

**?**?

24

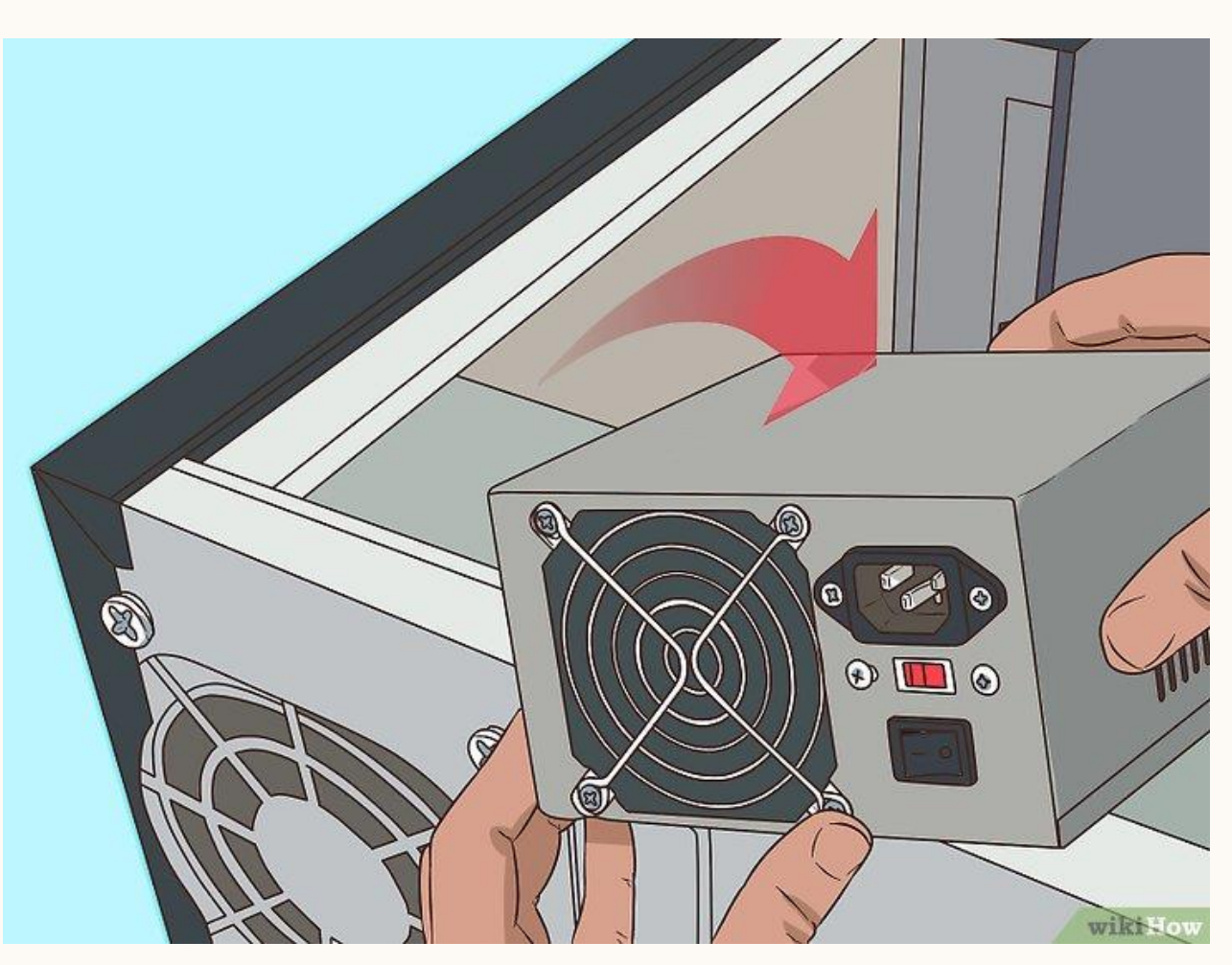

4.3 เช็คแผ่น RAM ถอดออกมา แล้วลองใช้ยางลบดินสอถูที่บริเวณแถบทองแดง

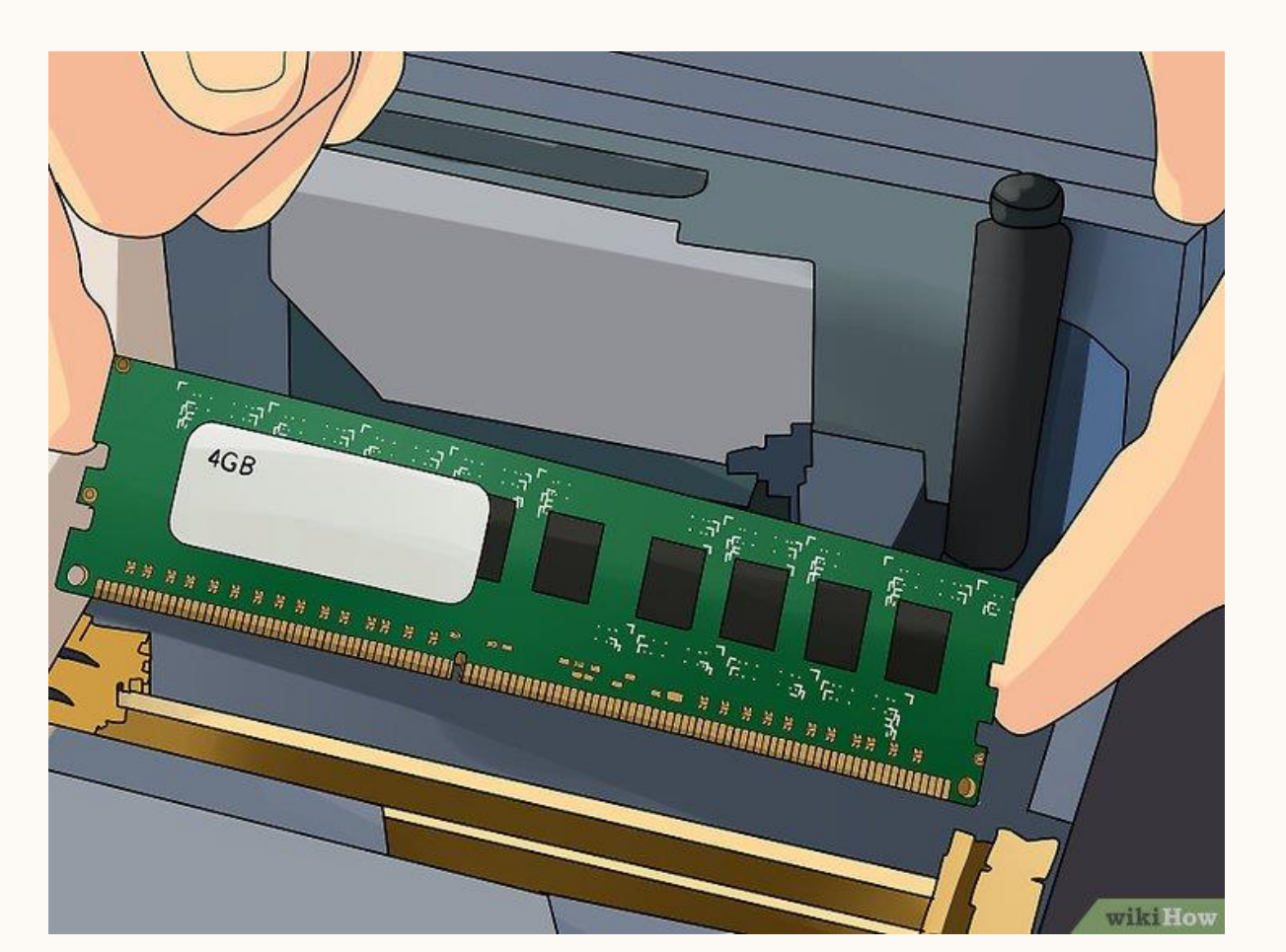

25

77

4.4 ตรวจสอบความแน่นหนาของ MAIN BOARD ใช้ไขควงย้ำจุดหัวน๊อตต่าง ๆ

26

"

 4.5 เช็คสายต่าง ๆ ว่าเปลือกหุ้มสายไฟลอกหรือเปล่า เพราะถ้าเหลือแต่สายไฟเปลือย ไฟจะช็อตได้ ต้องรีบเปลี่ยน สายเก่าหรือชำรุด

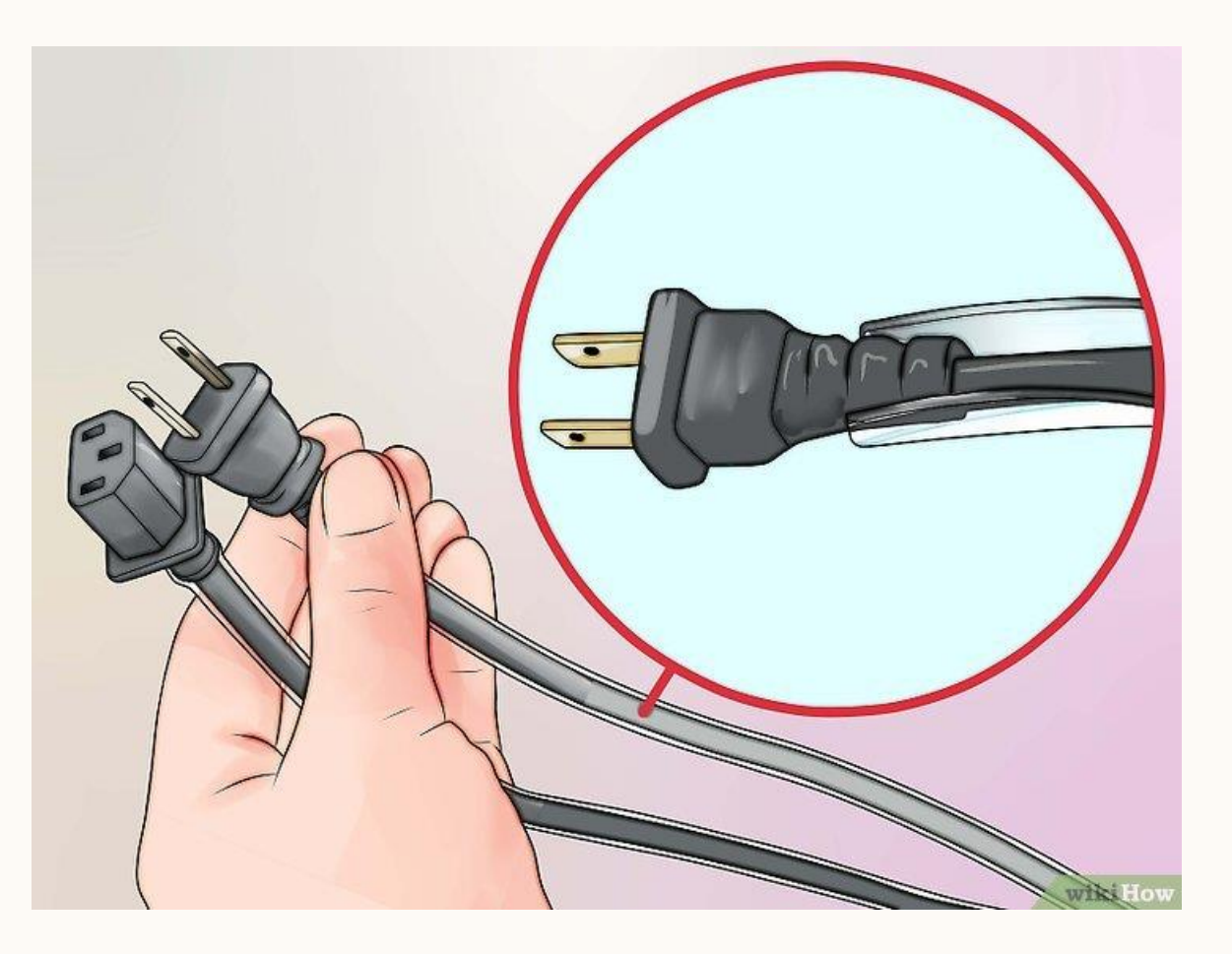

27

## 4.6 ถอดแล้วประกอบชิ้นส่วนต่าง ๆ ใหม่

ถอดทุกอุปกรณ์ที่ไม่จำเป็น. ลองบูทเครื่องโดยเสียบไว้เฉพาะชิ้นส่วนหรืออุปกรณ์ที่จำเป็นจริงๆ หรือก็คือให้ลองถอดการ์ดจอ ไดรฟ์อื่นๆ ที่เสียบต่อไว้ PCI EXPANSION CARD และ RAM เพิ่มเติม พอถอดออกทุกอย่างแล้ว ให้ลองเปิดคอมดูถ้าคอมทำงานตามปกติหลังเหลือแต่อุปกรณ์ที่ จำเป็น ให้ค่อยๆ ประกอบชิ้นส่วนหรืออุปกรณ์กลับมาทีละชิ้น จะได้หาเจอว่าคอมผิดปกติเพราะ ชิ้นส่วนไหน

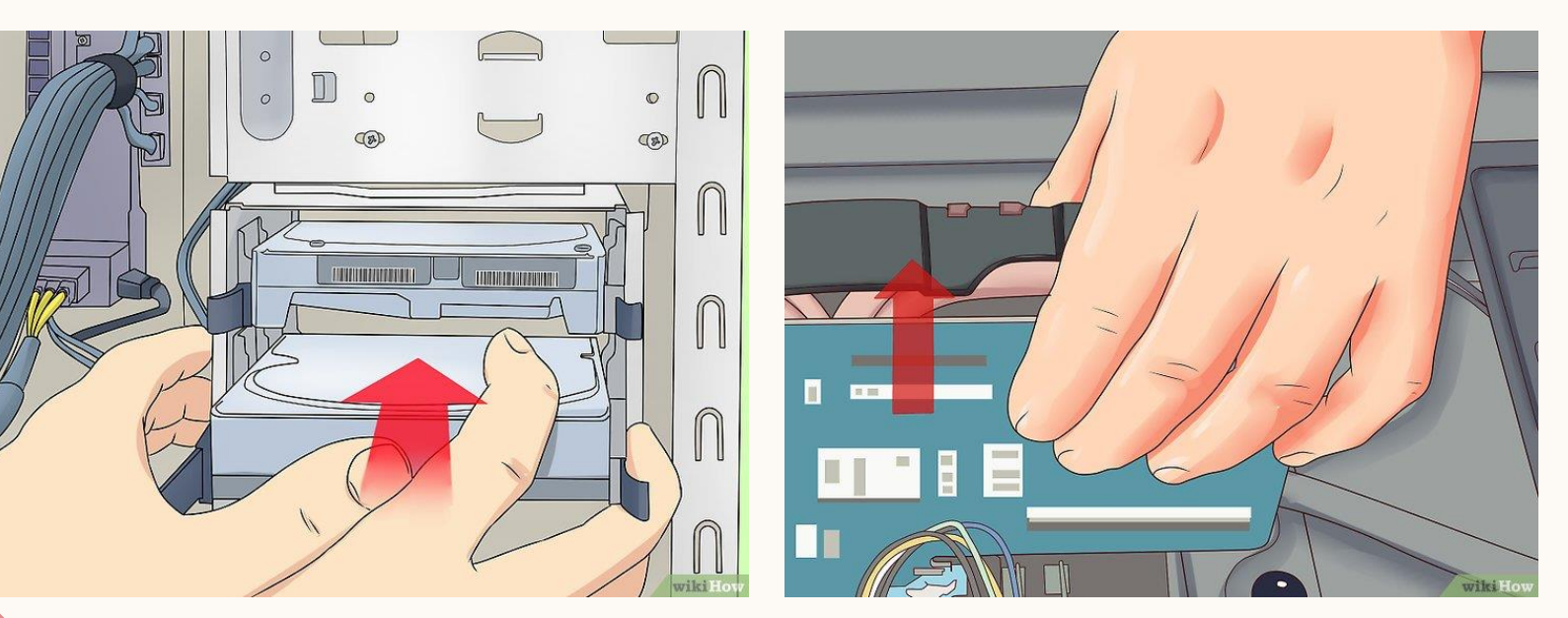

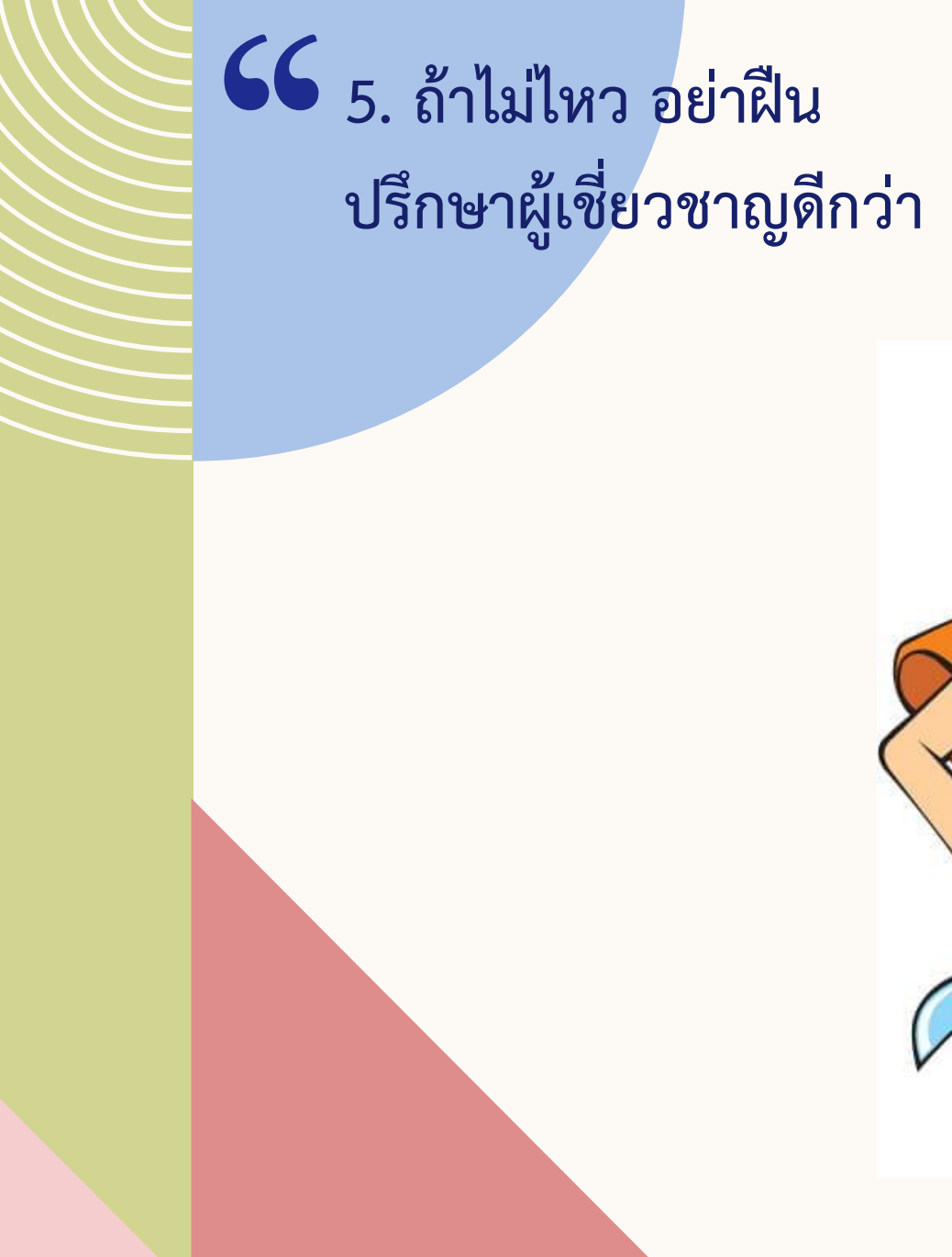

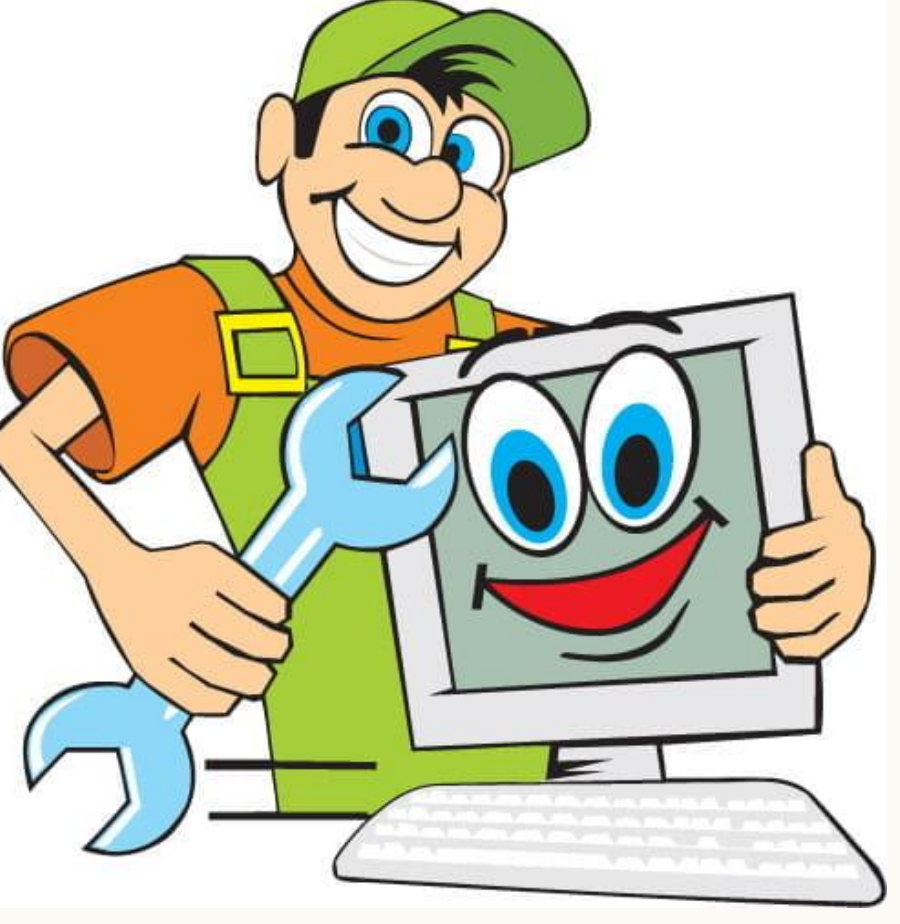

29

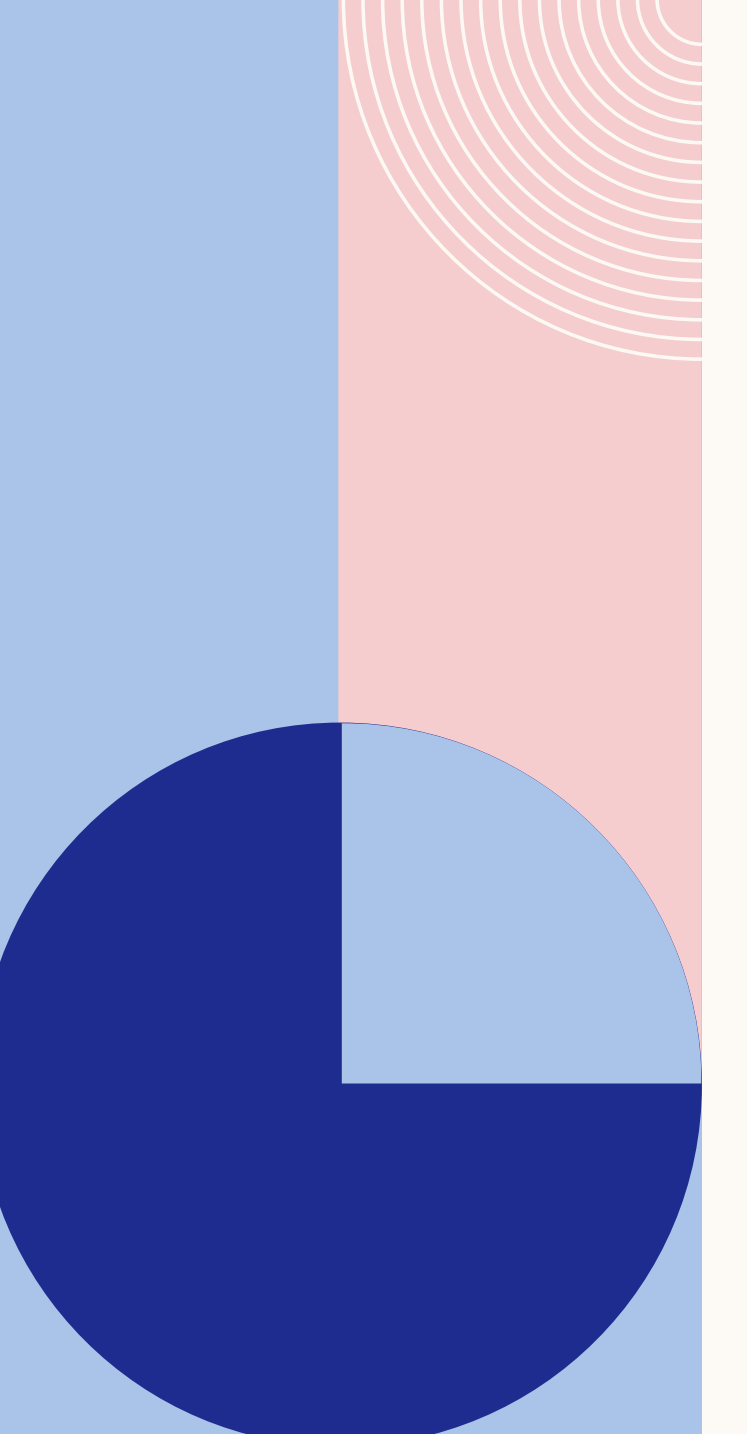

## SUMMARY

### สรุป การแก้ปัญหาคอมพิวเตอร์ไม่ทำงาน

- ถ้าเป็นที่ Software ส่วนมากจะเป็นที่ Windows ผิดพลาดในการอ่านเขียน ดิสก์ ดังนั้น การเปิด-ปิดคอมพิวเตอร์อย่างถูกวิธีเป็นเรื่องที่ควรทำ
- ถ้าเป็นที่ Hardware สาเหตุมักมาจากความร้อน และฝุ่น ที่ทำให้อุปกรณ์มี ปัญหา ดังนั้น การใช้งานคอมพิวเตอร์ควรคำนึงถึงการระบายอากาศของเครื่อง ด้วย เช่น Notebook ไม่ควรวางบนที่นอนขณะทำงาน

## THANK YOU ...

ภาสกร ปาละกูล phpala@rpu.ac.th

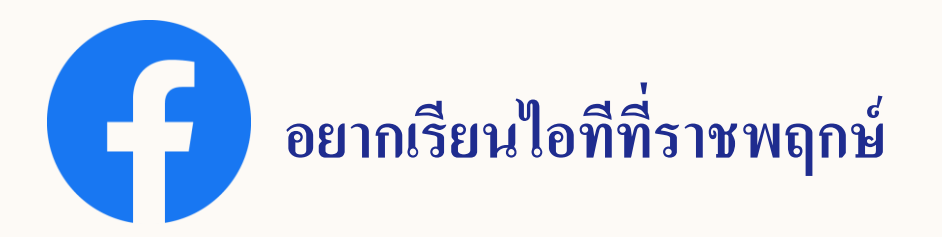